### How to Pay Fee through e-Care Pro App & Portal

## 1. Download e-Care Pro app from Play store or iOS store.

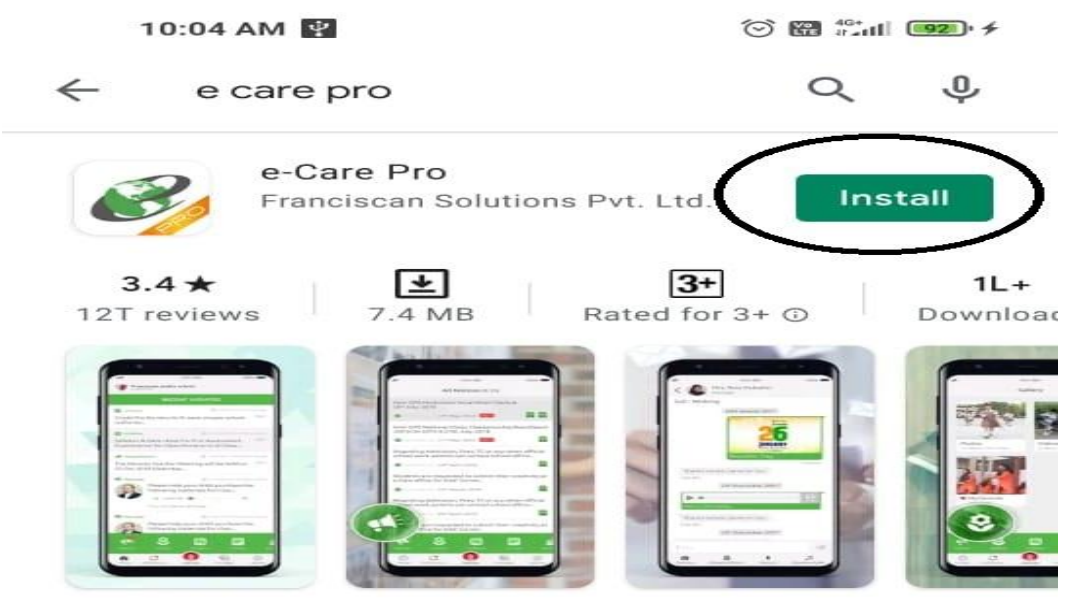

e-Care Pro mobile app brings all e-Care facilities at fingertips for all users .

#### You might also like

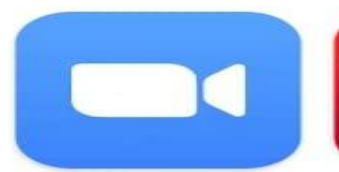

ZOOM Cloud Meetings 33 MB

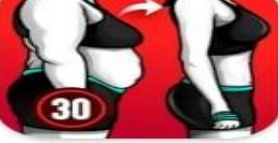

Lose Weight App for Women - Work... 14 MB

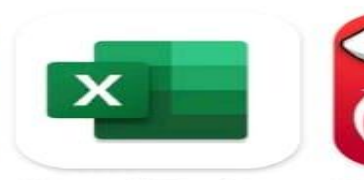

 $\rightarrow$ 

Microsoft Excel: We Create and edit sp... Hc 65 MB 15

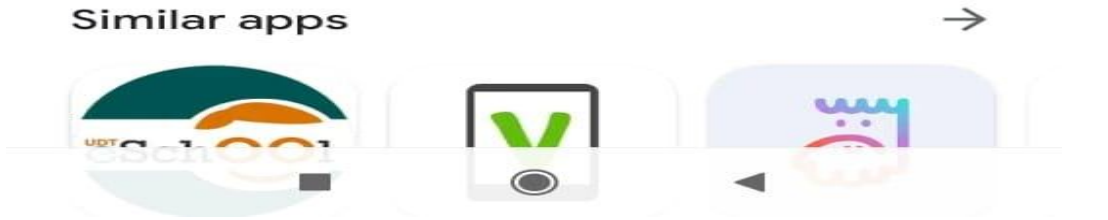

2. Enter School Code Six Digit code for eg-SFCSMT

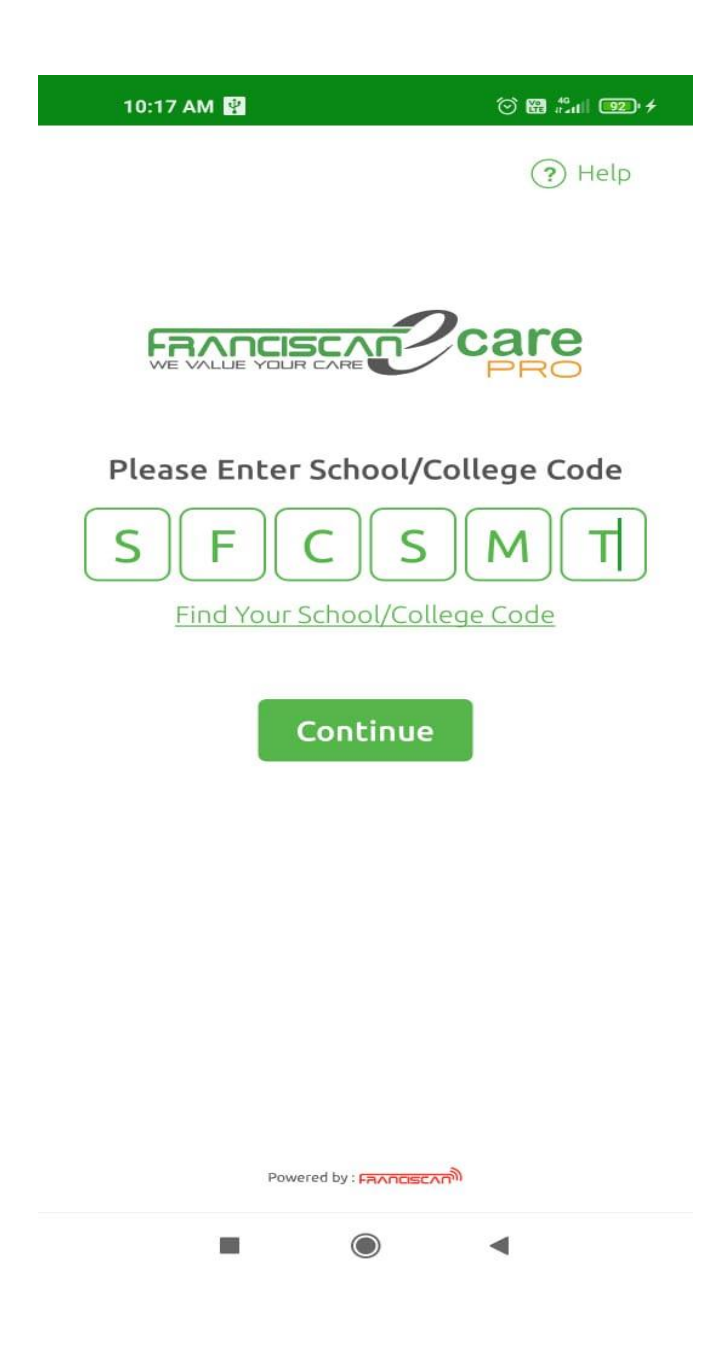

## 3. Enter Username & Password

Note: Parent's username & password will be used

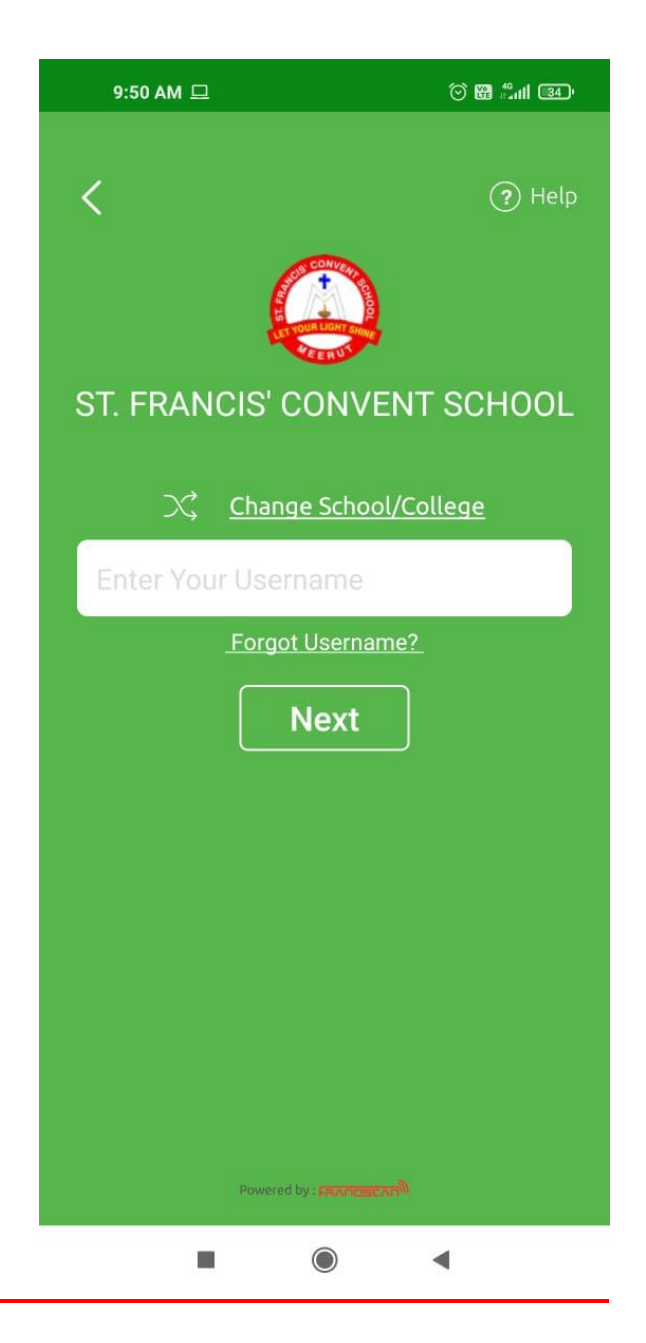

## 4. Click on Fee Option

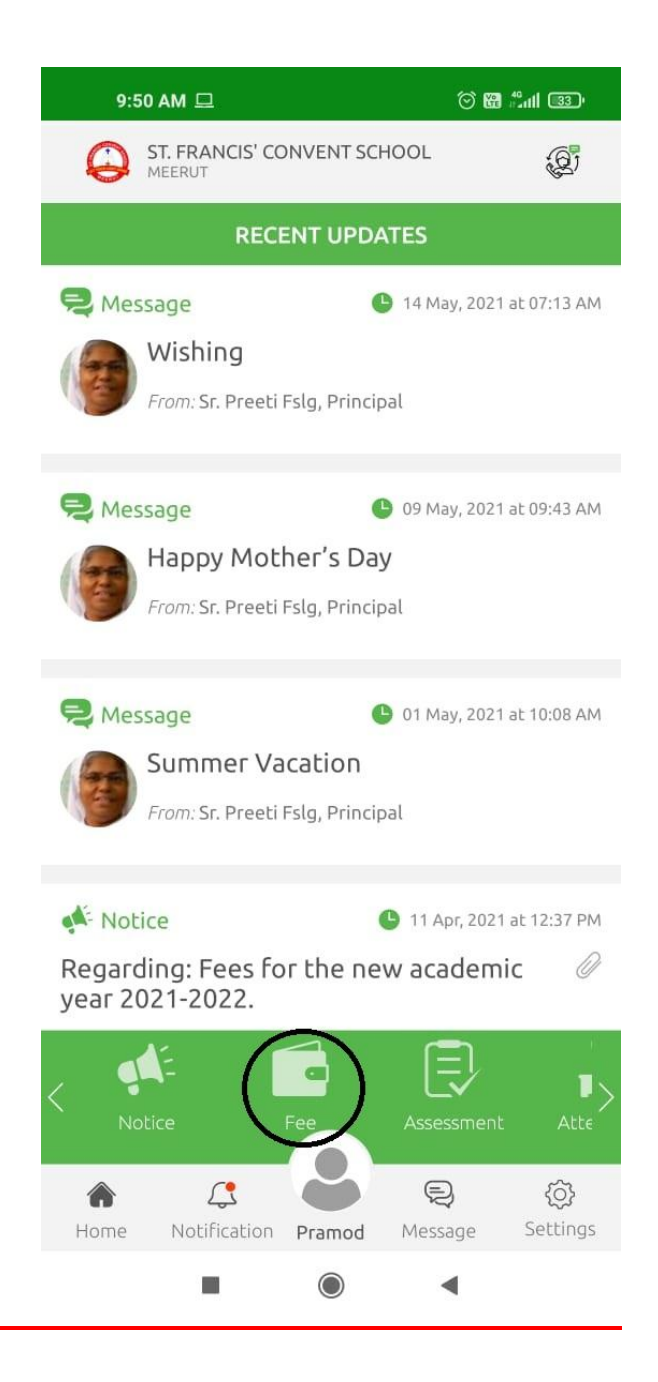

# 5. Fee Details

## 6. Click on Pay Now

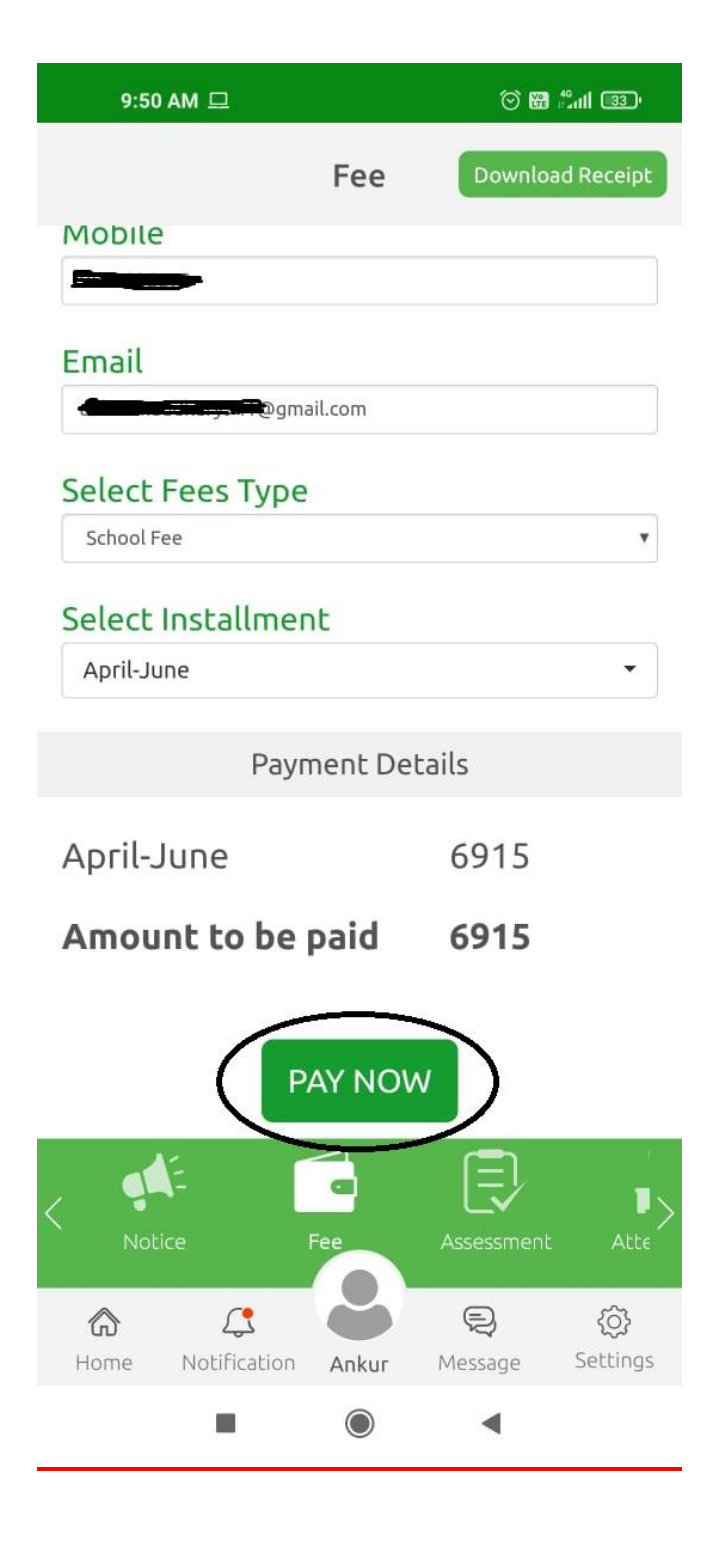

## 7. Proceed for Payment after Reading Terms & Conditions

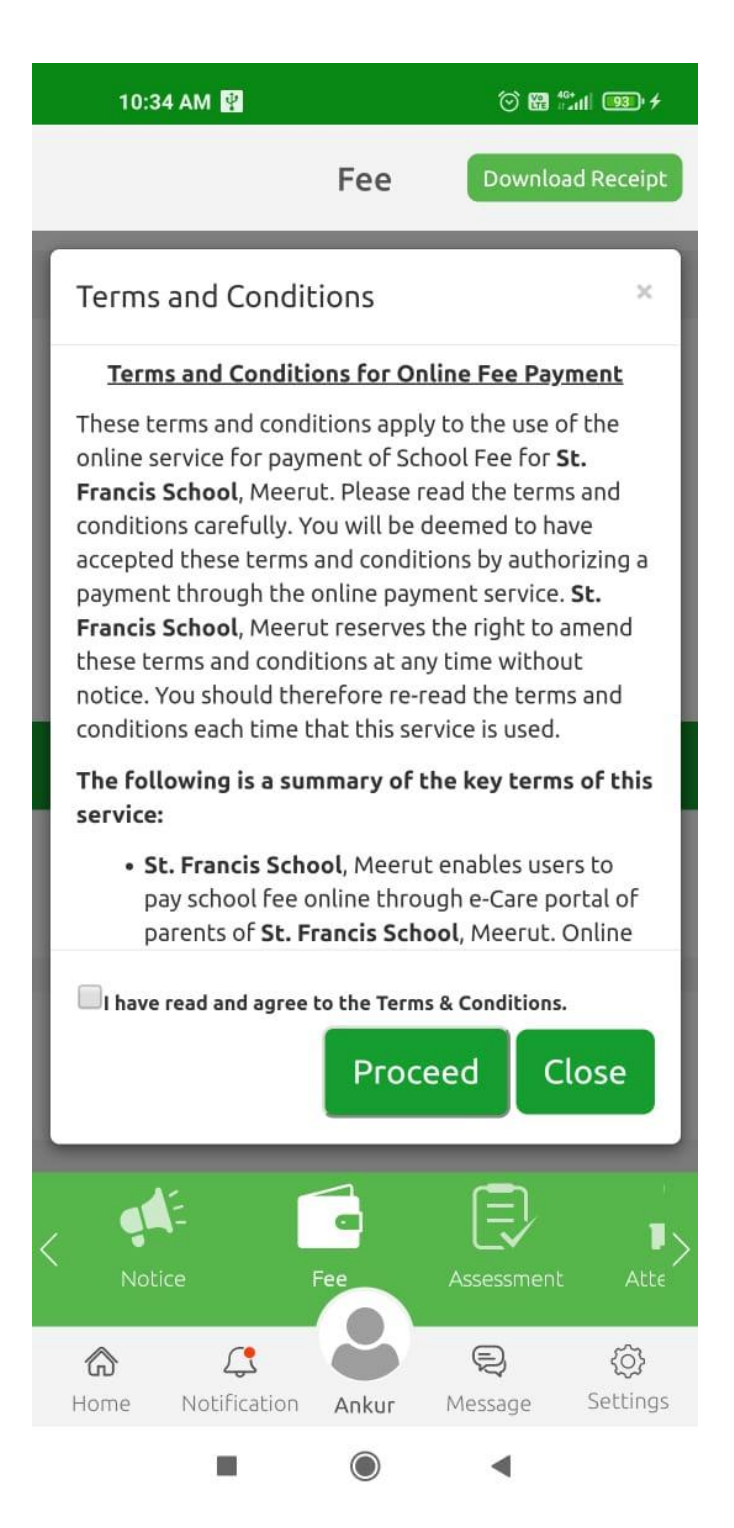

8. Choose the Payment Mode and Proceed.

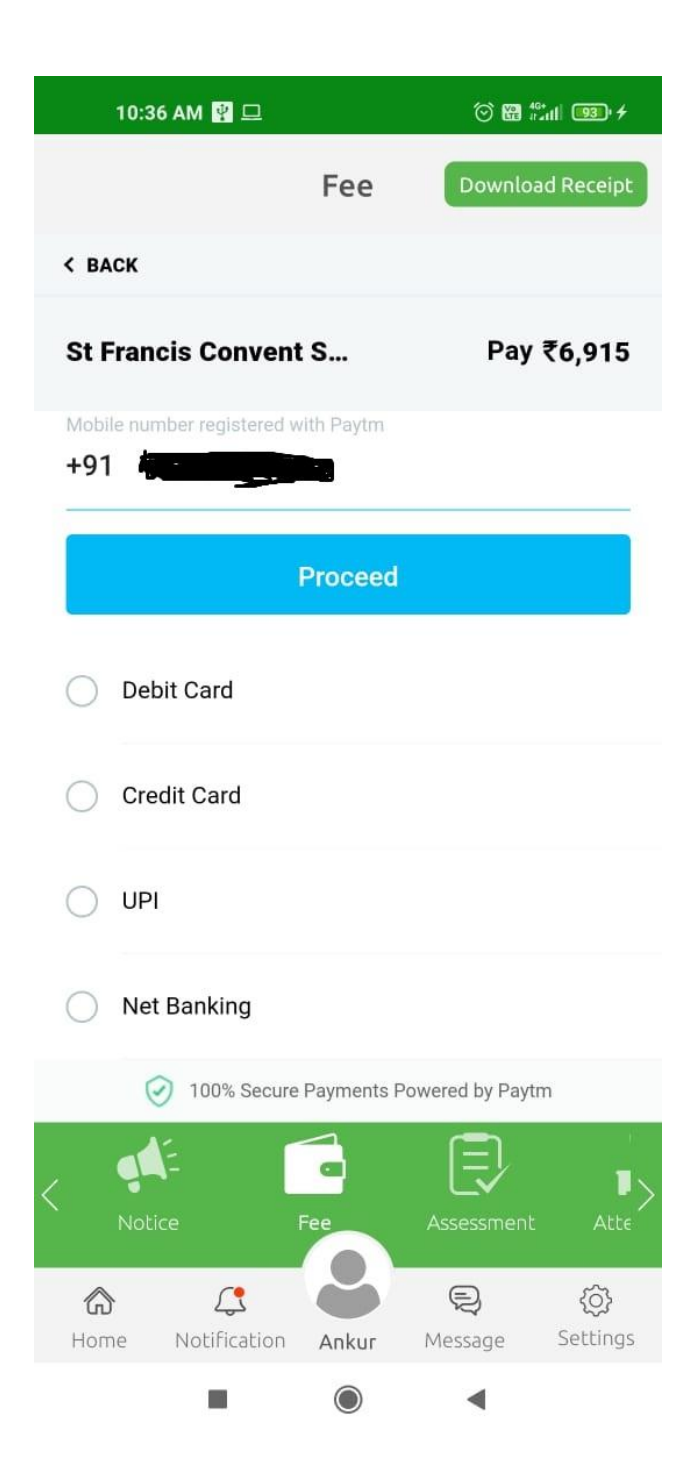